# Ariba Network Material Order Guide

SAP Ariba 🥂

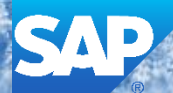

© 2017 SAP Ariba. All rights reserved.

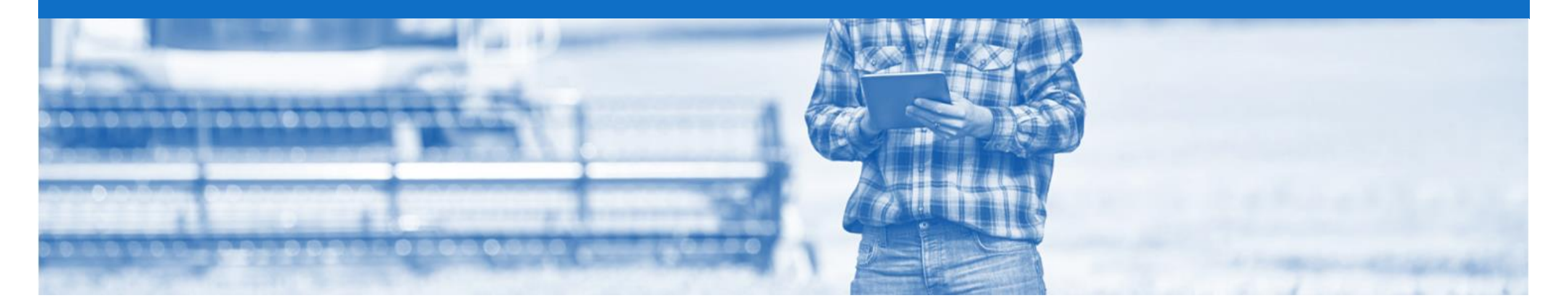

## Introduction

The purpose of this document is to provide the information suppliers need to effectively transact with Nufarm via the Ariba Network. This document provides step by step instructions, procedures and hints to facilitate a smooth flow of procurement between Nufarm and supplier.

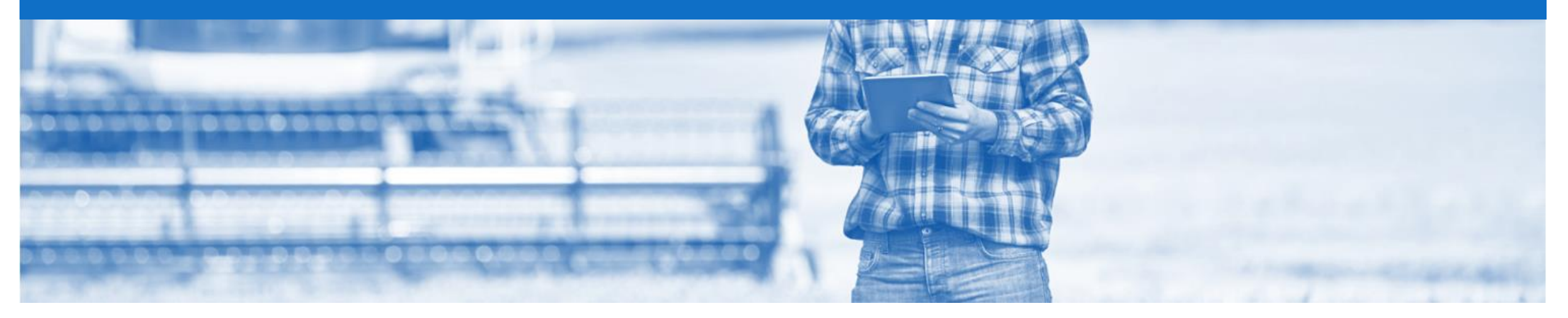

## **Table of Contents**

•

Select by clicking on the links:

#### Inbox – Orders and Releases

- Purchase Order
  - <u>View Purchase Order Details Header Level</u>
  - <u>View Purchase Order Line Item Level</u>
  - <u>View Purchase Order Show Item Details</u>
  - Order History
- Blanket Purchase Order
  - Open the Blanket Purchase Order
  - <u>View BPO Details Header Level</u>
  - <u>View BPO Details Line Item Level</u>
- Order Confirmation
  - Begin the Order Confirmation
  - Order Confirmation Header Level
  - Order Confirmation Confirm Entire Order
  - Order Confirmation Update Line Items & Price Update

- Order Confirmation cont.
  - Order Confirmation Backorder
  - Order Confirmation Reject a Line Item
  - Order Confirmation Reject Entire Order
  - Finalising Order Confirmation
- Ship Notice

٠

•

٠

- Begin Full Ship Notice
- Ship Notice Header Level
- Ship Notice Line Level
- Changed Purchase Order
  - Inbox Change Orders General Information
  - Identifying the changes on a Change Order-Header Level
  - Identifying the changes on a Change Order-Line Level
- SAP Ariba Training Survey
- Support

#### **Inbox – Orders and Releases**

The **Orders and Releases** category displays a summary of all the purchase orders sent from Buyers.

**Note (N):** The columns can be sorted into alphabetical (A-Z or Z-A) or numerical (0–9 or 9–0) order by clicking on the column heading.

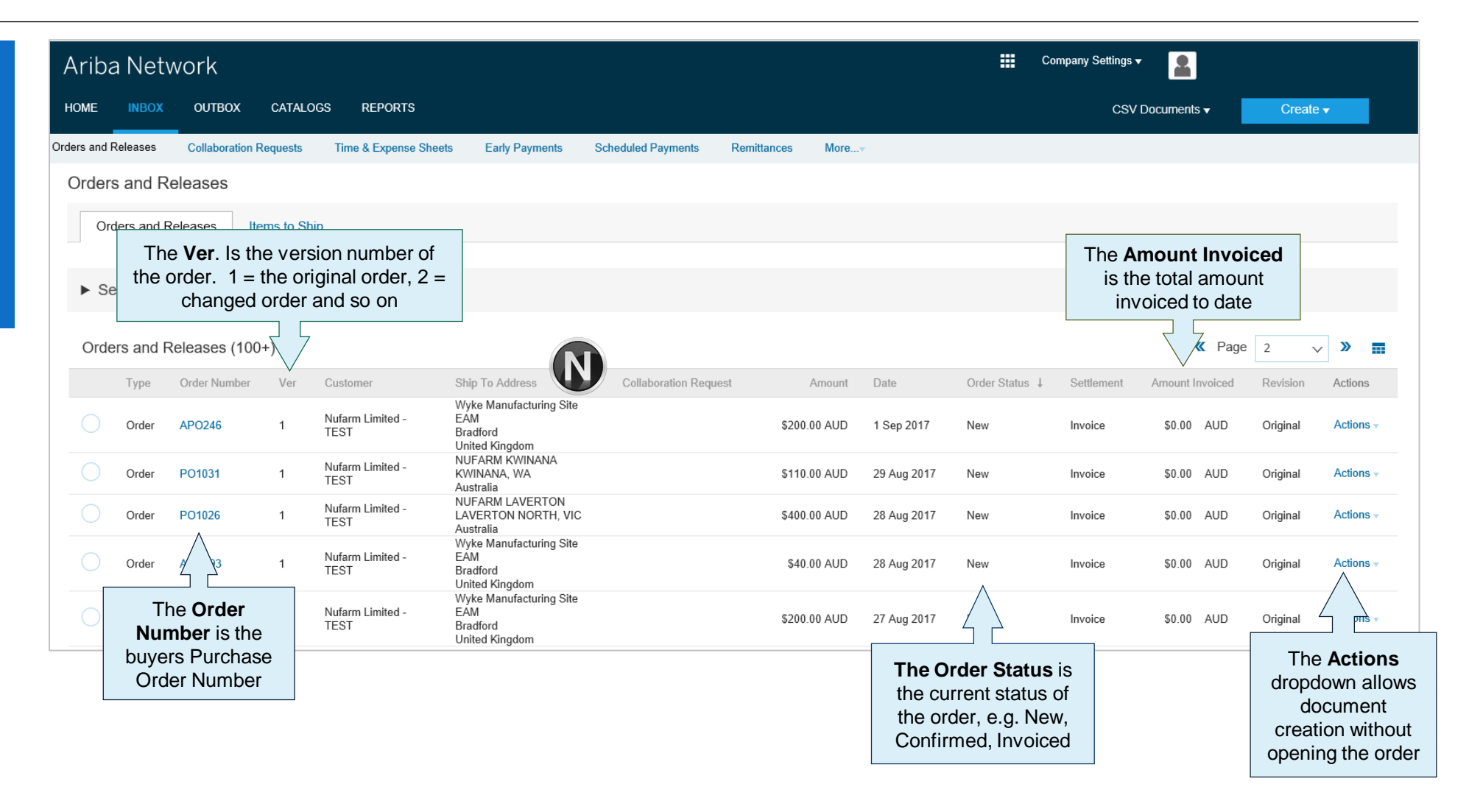

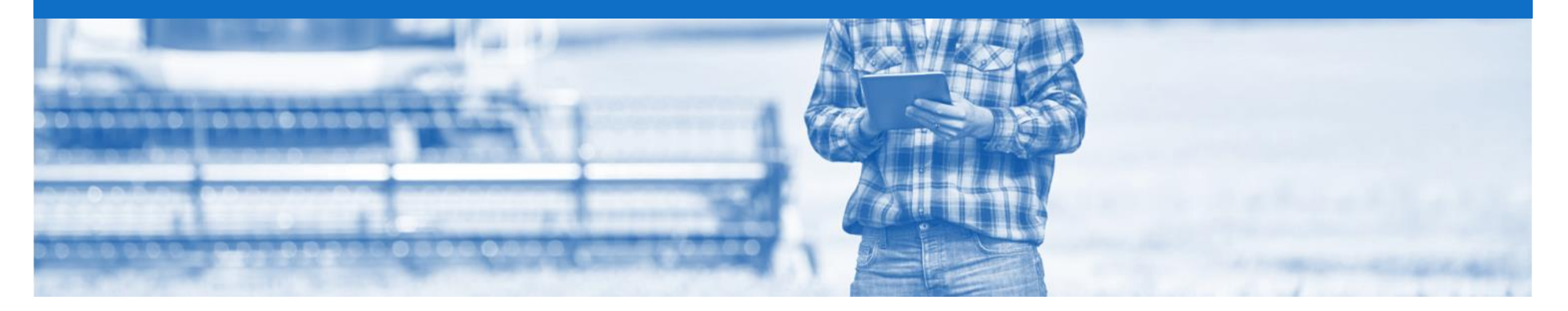

## **Purchase Order**

- The Purchase Order (PO) is the source document for the order and all subsequent documents are created from the PO
- A PO is a commercial document issued by a buyer to a seller, indicating types, quantities, and agreed prices for products or services the seller provides to the buyer.
- Any field with an \* is a mandatory field and a value is required to be entered

#### **View Purchase Order Details – Header Level**

The Purchase Order Header displays the:

- 1) Purchase Order Number.
- 2) Order History.
- 3) Purchase Order **Status** (Status will change as the order is actioned. E.g. Once an invoice is created the Order Status will say Invoiced).
- 4) Payment Terms
- 5) Comments
- 6) Other Information
- 7) Ship All Items To details
- 8) Bill To details
- 9) Deliver To details
- Scroll down to Line Items

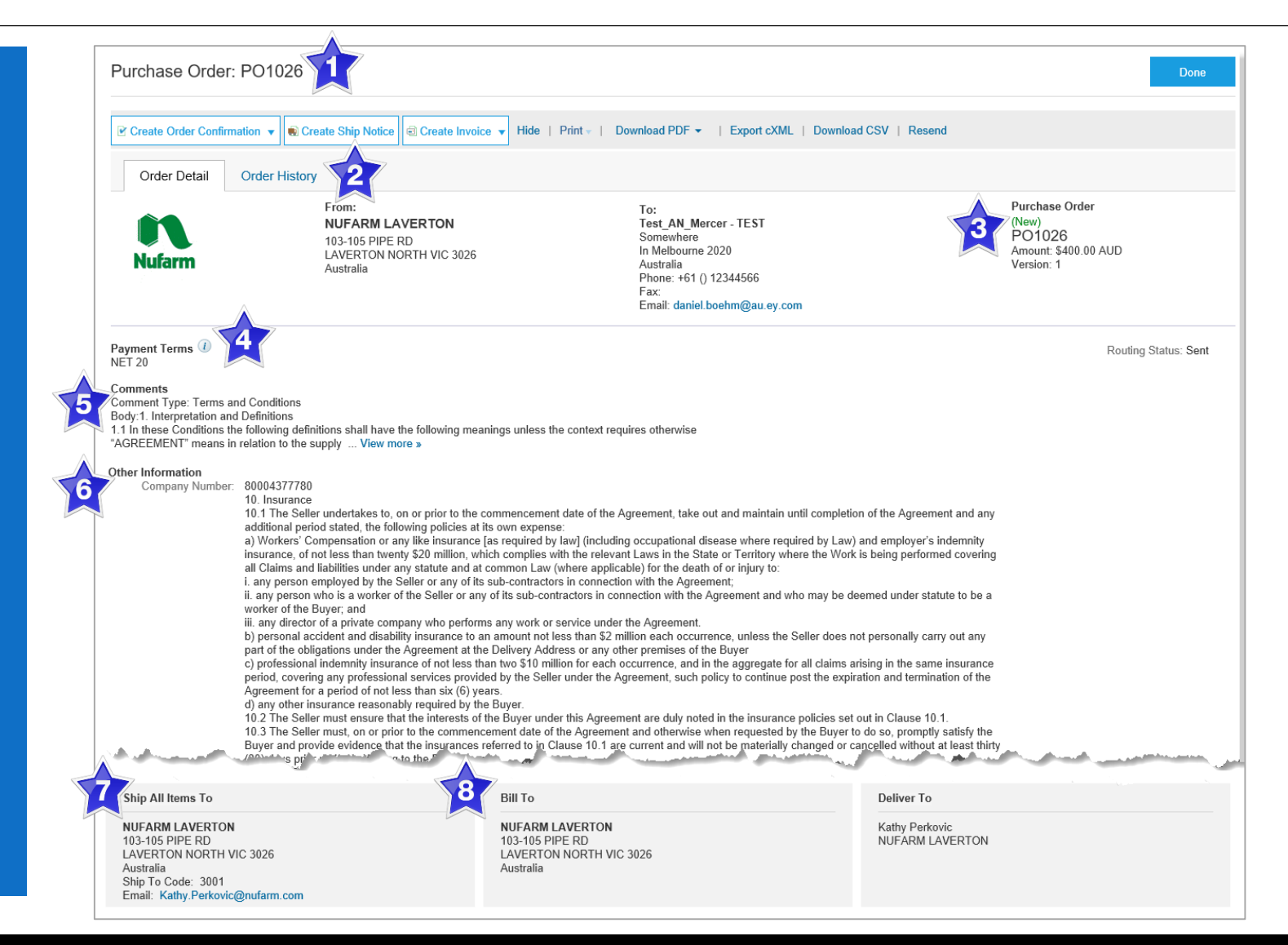

#### **View Purchase Order – Line Item Level**

- 9) Click **Details** to see further Line Level details (if required).
- 10) Click **Done** to return to the Inbox.

**Reviewing a Purchase Order** 

Each Purchase Order that comes into the system should be reviewed to:

- Identify the items requested
- Determine whether the items are in stock
- Validate the information contained within the PO
- Review the shipping address
- Ensure that the details of items in the order are correct
- Check fields required by the business and any Comments

| Line Ite                                                        | ms                                                                                                    |                                     |                |                |               |                  | Show Item D                             | etails 🗰                                             |
|-----------------------------------------------------------------|----------------------------------------------------------------------------------------------------|-------------------------------------|----------------|----------------|---------------|------------------|-----------------------------------------|------------------------------------------------------|
| Line #                                                          | Part # / Description                                                                                                    | Туре                                | Qty (Unit)     | Need By        | Price         | Subtotal         | Tax                                     |                                                      |
| 1                                                               | Not Available                                                                                                    | Material                            | 1 (EA)         | 11 Oct 2017    | \$1.00 AUD    | \$1.00 AUD       | \$0.00 AUD                              | Details                                              |
|                                                                 | GR                                                                                                    |                                     |                |                |               |                  |                                         | 9                                                    |
| Order submit<br>Received by /<br>This Purchas<br>delivered by / | ted on: Thursday 5 Oct 2017 1:32 AM GMT+11:0<br>Ariba Network on: Thursday 5 Oct 2017 1:33 AM<br>e Order was sent by BP International Limited - TI<br>Ariba Network. | 0<br>GMT+11:00<br>EST AN01047986513 | -T and         |                |               |                  | Sub-to<br>Est. Total T<br>Est. Grand To | tal: \$1.00 AUD<br>ax: \$0.00 AUD<br>tal: \$1.00 AUD |
| Create                                                          | Order Confirmation 🔻 💀 Create Ship N                                                                                                    | lotice 🗟 Create                     | Invoice 🔻 Hide | Print -   Down | nload PDF   E | Export cXML   Do | wnload CSV   Reser                      | nd                                                   |
|                                                                 |                                                                                                    |                                     |                |                |               |                  |                                         | Done                                                 |

#### **View Purchase Order – Show Item Details**

**Note:** When reviewing a Purchase Order use Show Item Details to identify any comments or further information from BP.

> To see item details click on

Show Item Details

> To Hide Item details click

Hide Item Details

| Line Items Line # Part # / Descrip 1 Not Available GR GR Status 1 Unconfirmed Tax Tax Category GST Accounting Percentage GL Account Cost Center                    | Tax Rate (%)<br>0.00                                         | Type Material 1              | Qty (Unit)<br>(EA)<br>Amount<br>) AUD | Need By<br>11 Oct 2017                                     | Price Subtotal \$1.00 AUD \$1.00 AUE cation Description Goods and Services Tax | Hide Item Details  Tax Solution AUD Summary Exempt Detail |
|----------------------------------------------------------------------------------------------------|--------------------------------------------------------------|------------------------------|---------------------------------------|------------------------------------------------------------|--------------------------------------------------------------------------------|-----------------------------------------------------------|
| Line # Part # / Descrip<br>1 Not Available<br>GR<br>Status<br>1 Unconfirmed<br>Tax<br>Tax Category<br>GST<br>Accounting<br>Percentage<br>GL Account<br>Cost Center | Tax Rate (%)<br>0.00                                         | Type Material 1              | Qty (Unit)<br>(EA)<br>Amount<br>) AUD | Need By<br>11 Oct 2017<br>Tax Amount Tax Loo<br>\$0.00 AUD | Cation Description Goods and Services Tax                                      | Tax<br>D \$0.00 AUD Summary<br>Exempt Detail              |
| 1 Not Available<br>GR<br>Status<br>1 Unconfirmed<br>Tax<br>Tax Category<br>GST<br>Accounting<br>Percentage<br>GL Account<br>Cost Center                            | Tax Rate (%)<br>0.00                                         | Material 1<br>Taxable \$1.00 | (EA)<br>Amount                        | 11 Oct 2017<br>Tax Amount Tax Loc<br>\$0.00 AUD            | \$1.00 AUD \$1.00 AUE                                                          | D \$0.00 AUD Summary<br>Exempt Detail                     |
| GR<br>Status<br>1 Unconfirmed<br>Tax<br>Tax Category<br>GST<br>Accounting<br>Percentage<br>GL Account<br>Cost Center                                               | Tax Rate (%)<br>0.00                                         | Taxable<br>\$1.00            | Amount<br>) AUD                       | Tax Amount Tax Loc<br>\$0.00 AUD                           | cation Description<br>Goods and Services Tax                                   | Exempt Detail                                             |
| Status<br>1 Unconfirmed<br>Tax<br>Tax Category<br>GST<br>Accounting<br>Percentage<br>GL Account<br>Cost Center                                                     | Tax Rate (%)<br>0.00                                         | Taxable<br>\$1.00            | Amount<br>) AUD                       | Tax Amount Tax Loc<br>\$0.00 AUD                           | cation Description<br>Goods and Services Tax                                   | Exempt Detail                                             |
| 1 Unconfirmed<br>Tax<br>Tax Category<br>GST<br>Accounting<br>Percentage<br>GL Account<br>Cost Center                                                               | Tax Rate (%)<br>0.00                                         | Taxable .<br>\$1.00          | Amount<br>) AUD                       | Tax Amount Tax Loc<br>\$0.00 AUD                           | cation Description<br>Goods and Services Tax                                   | Exempt Detail                                             |
| 1 Unconfirmed<br>Tax<br>Tax Category<br>GST<br>Accounting<br>Percentage<br>GL Account<br>Cost Center                                                               | Tax Rate (%)<br>0.00                                         | Taxable<br>\$1.00            | Amount                                | Tax Amount Tax Loc<br>\$0.00 AUD                           | cation Description<br>Goods and Services Tax                                   | Exempt Detail                                             |
| Tax<br>Tax Category<br>GST<br>Accounting<br>Percentage<br>GL Account<br>Cost Center                                                                                | Tax Rate (%)<br>0.00                                         | Taxable<br>\$1.00            | Amount<br>) AUD                       | Tax Amount Tax Loc<br>\$0.00 AUD                           | cation Description<br>Goods and Services Tax                                   | Exempt Detail                                             |
| Tax Category<br>GST<br>Accounting<br>Percentage<br>GL Account<br>Cost Center                                                                                       | Tax Rate (%)<br>0.00                                         | Taxable \$1.00               | Amount<br>) AUD                       | Tax Amount Tax Loc<br>\$0.00 AUD                           | cation Description<br>Goods and Services Tax                                   | Exempt Detail                                             |
| GST<br>Accounting<br>Percentage<br>GL Account<br>Cost Center                                                                                                    | 0.00                                                         | \$1.00                       | ) AUD                                 | \$0.00 AUD                                                 | Goods and Services Tax                                                         |                                                           |
| Accounting<br>Percentage<br>GL Account<br>Cost Center                                                                                                    |                                                              |                              |                                       |                                                            |                                                                                |                                                           |
| Accounting<br>Percentage<br>GL Account<br>Cost Center                                                                                                    |                                                              |                              |                                       |                                                            |                                                                                |                                                           |
| Percentage<br>GL Account<br>Cost Center                                                                                                    |                                                              |                              |                                       |                                                            |                                                                                |                                                           |
| GL Account<br>Cost Center                                                                                                    |                                                              | Perce                        | entage                                |                                                            | 100                                                                            |                                                           |
| Cost Center                                                                                                    |                                                              | ID                           |                                       |                                                            | 0615100102                                                                     |                                                           |
|                                                                                                    |                                                              | ID                           |                                       |                                                            | 8015000006                                                                     |                                                           |
| <b>Other Informatio</b><br>Req.<br>F                                                                                                    | n<br>. Line No.: 1<br>Requester: P2PTestU<br>PR No.: PR31958 | serð                         |                                       |                                                            |                                                                                |                                                           |
| Incoterms Inform                                                                                                    | nation                                                       |                              |                                       |                                                            |                                                                                |                                                           |
| Incoterm Code:                                                                                                    | ()                                                           |                              |                                       |                                                            |                                                                                |                                                           |

#### **Order History**

#### Use Order History to identify:

- Who created a document
- What occurred with the document
- The date and time stamps of the various processes that have affected a document
- Line Item level information

| irchase | e Order: APO253                                                                               |                                |                                                                | Done                    |
|---------|-----------------------------------------------------------------------------------------------|--------------------------------|----------------------------------------------------------------|-------------------------|
| Order [ | Detail Order History                                                                          |                                |                                                                |                         |
|         | Purchase Order: APO253<br>Order Status: New<br>Submitted On: 1 Sep 2017 10:45:01 PM GMT+10:00 |                                | From Customer: <b>Nufarm Li</b><br>Routing Status: <b>Sent</b> | imited - TEST           |
| istory  |                                                                                               |                                |                                                                |                         |
| Status  | Comments                                                                                      | Changed By                     | Date and Time                                                  |                         |
|         | The order was queued.                                                                         | PropogationProcessor-128558079 | 1 Sep 2017 10:45:12 PM                                         |                         |
|         | Email order was sent to daniel.boehm@au.ey.com.                                               | ANPODispatcher-128579032       | 1 Sep 2017 10:45:57 PM                                         |                         |
| Sent    | Email order was sent to daniel.boehm@au.ey.com.                                               | OrderDispatcher - Email        | 1 Sep 2017 10:45:57 PM                                         |                         |
| ine Ite | ems                                                                                           |                                |                                                                |                         |
| Line #  | Part # / Description                                                                          | Qty (Unit)                     | Price                                                          | Subtotal                |
| 1       | 2772882                                                                                       | 20 (EA)                        | \$40.00 AUD                                                    | \$800.00 AUE            |
|         | Wireless keyboard<br>Status                                                                   |                                |                                                                |                         |
|         | 20 Unconfirmed                                                                                |                                |                                                                |                         |
|         |                                                                                               |                                |                                                                | Sub-total: \$800.00 AUD |
|         |                                                                                               |                                |                                                                | Done                    |

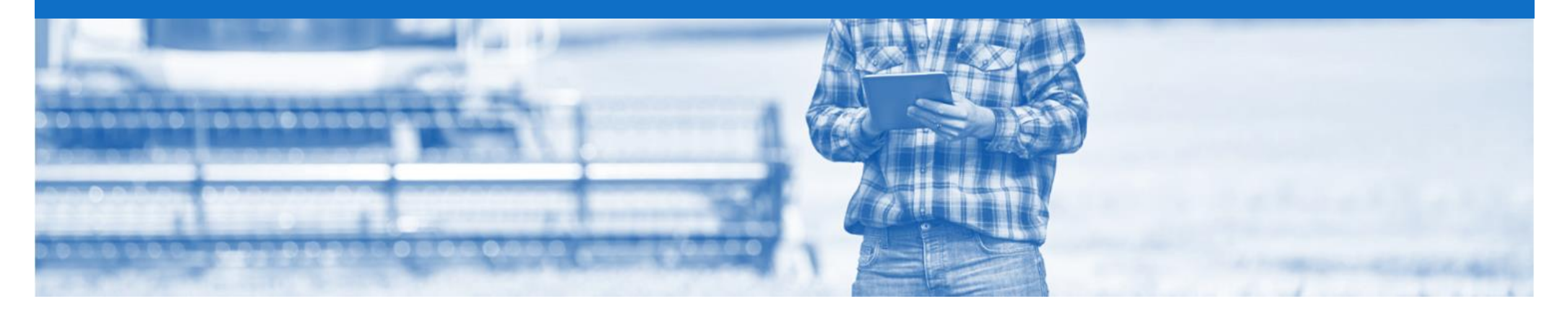

## **Blanket Purchase Order**

#### **Types of Orders**

- 1. The BPO Non-Legal suppliers ONLY
  - A BPO is a 'contract' set up in Ariba which manages the expenditure and payments of contracted goods and services between Nufarm and the supplier.
     BPO's are typically used where the vendor is performing recurring tasks as defined in a master agreement, where agreed pricing terms and rates exist and invoices are submitted at regular intervals (i.e. monthly).
  - 2) No Release Required A new Purchase Order is not required prior to invoicing as the BPO is the purchase order and its reference number should be used for deliveries and invoicing.

#### **Open the Blanket Purchase Order**

- 1. Click **Inbox** tab on the Dashboard.
- Screen displays: Orders and Releases
- 2. Click the **Order Number** to open the order.
- Screen displays: Purchase Order
- View the Purchase Order

| Arit       | oa Net     | work                |           |                       |                                  |                                       |                    |            |              | с             | ompany Setti | ngs <del>v</del> |                       |
|------------|------------|---------------------|-----------|-----------------------|----------------------------------|---------------------------------------|--------------------|------------|--------------|---------------|--------------|------------------|-----------------------|
| HOME       | INBOX      |                     | TALOGS    | REPORTS               |                                  |                                       |                    |            | C            | CSV Documents | •            | Crea             | te 🗸                  |
| Orders and | d Releases | Collaboration Reque | sts Tim   | e & Expense Sheets E  | arly Payments                    | Scheduled Payments                    | Remittances        | More       |              |               |              |                  |                       |
| Orde       | ers and F  | Releases            |           |                       |                                  |                                       |                    |            |              |               |              |                  |                       |
| C          | orders and | Releases Items      | s to Ship |                       |                                  |                                       |                    |            |              |               |              |                  |                       |
| ▶ \$       | Search Fi  | lters               |           |                       |                                  |                                       |                    |            |              |               |              |                  |                       |
| Ord        | ders and l | Releases (100+)     |           |                       |                                  |                                       |                    |            |              |               | Page         | 1                | <ul><li>✓ ≫</li></ul> |
|            | Туре       | Order Number 1      | Ver       | Customer              | Ship To                          | Address                               | Amount             | Date       | Order Status | Settlement    | Amount Inv   | voiced           | Actions               |
| 0          | Order      | APO244              | 1         | Nufarm Limited - TEST | Wyke M<br>F Bradford<br>United P | anufacturing Site EAM<br>I<br>Kingdom | \$200.00 AUD       | 1 Sep 2017 | New          | Invoice       | \$0.00       | AUD              | Actions •             |
| 0          | Order      | APO245              | 1         | Nufarm Limited - TEST | Wyke M<br>F Bradford<br>United F | anufacturing Site EAM<br>I<br>Kingdom | \$200.00 AUD       | 1 Sep 2017 | New          | Invoice       | \$0.00       | AUD              | Actions -             |
| 0          | Order      | BP0110              |           | Nufarm Limited - TEST | Wyke M<br>Bradfore<br>United F   | anufacturing Site EAM<br>I<br>Kingdom | \$1,000,000.00 AUD | 1 Sep 2017 | New          | Invoice       | \$0.00       | AUD              | Actions -             |
| 0          | Order      | APO253              | 1         | Nufarm Limited - TEST | Wyke M<br>Bradfor<br>United P    | anufacturing Site EAM<br>I<br>Kingdom | \$800.00 AUD       | 1 Sep 2017 | New          | Invoice       | \$0.00       | AUD              | Actions -             |
|            | Order      | APO254              | 1         | Nufarm Limited - TEST | Wyke M<br>Bradford<br>United P   | anufacturing Site EAM<br>I<br>Kingdom | \$200.00 AUD       | 1 Sep 2017 | New          | Invoice       | \$0.00       | AUD              | Actions -             |
|            | Order      | APO263              | 1         | Nufarm Limited - TEST | Wyke M<br>Bradford<br>United P   | anufacturing Site EAM<br>I<br>(ingdom | \$800.00 AUD       | 4 Sep 2017 | New          | Invoice       | \$0.00       | AUD              | Actions -             |

#### **View BPO Details – Header Level**

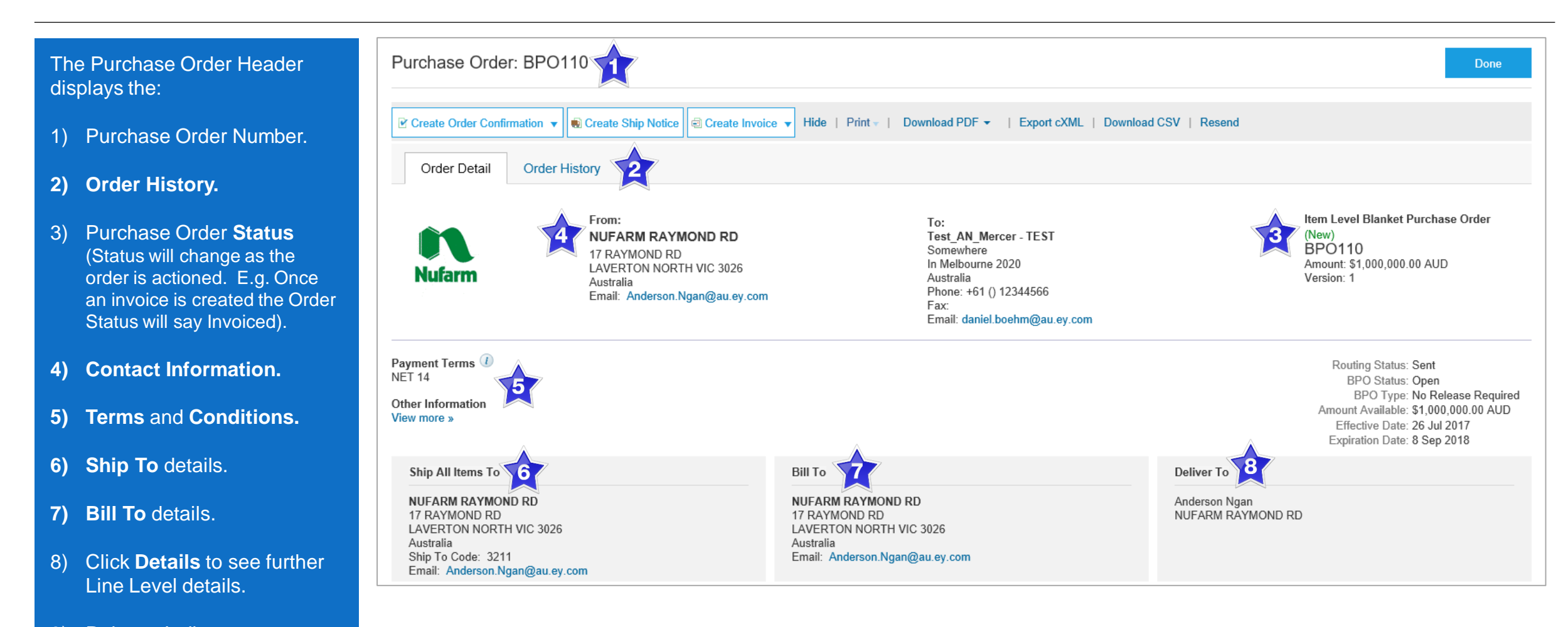

- 9) Release Indicator
- Scroll down to Line Items

#### **View BPO Details – Line Item Level**

- 9) Click **Details** to see further Line Level details (if required).
- 10) Click **Done** to return to the Inbox.

#### **Reviewing a Purchase Order**

Each Purchase Order that comes into the system should be reviewed to:

- Identify the items requested
- Determine whether the items are in stock
- Validate the information contained within the PO
- Review the shipping address
- Ensure that the details of items in the order are correct
- Check fields required by the business and any Comments

| Line Ite                                        | ms                                                                                                    |                            |                            |                       | 7            | 9 Show Item Deta | ils 🎹      |
|-------------------------------------------------|----------------------------------------------------------------------------------------------------|----------------------------|----------------------------|-----------------------|--------------|------------------|------------|
| Line #                                          | Part # / Description                                                                                                    | Туре                       | Qty (Unit)                 | Need By               | Price        | Subtotal         |            |
| 1                                               | 2                                                                                                    | Material                   | 1 (EA)                     | 15 Feb 2017           | \$120.00 AUD | \$120.00 AUD     | Details    |
|                                                 | Enter a description for this item.                                                                                                    |                            |                            |                       |              |                  |            |
| Order submitt<br>Received by A<br>This Purchase | ed on: Wednesday 15 Feb 2017 4:00 PM GMT+11:00<br>Ariba Network on: Wednesday 15 Feb 2017 4:00 PM GMT+11:00<br>e Order was sent by Broadspectrum Limited - TEST AN01044111254-T and d | elivered by Ariba Network. |                            |                       |              | Sub-total: \$    | 120.00 AUD |
| Create                                          | Order Confirmation 🔻 💀 Create Ship Notice 🗟 Create Invoice                                                                                                    | e ▼ Hide   Print ▼         | Download PDF   Export cXML | Download CSV   Resend |              |                  |            |
|                                                 |                                                                                                    |                            |                            |                       |              | 10               | Done       |

To see item details click on
 Show Item Details
 To Hide Item details click
 Hide Item Details

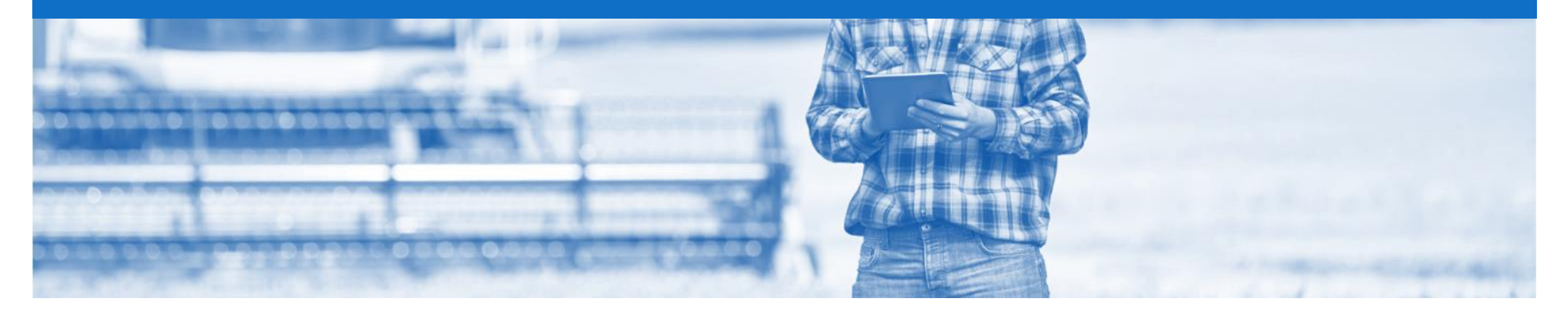

## **Order Confirmation**

- The Order Confirmation is an optional document for transacting with Nufarm
- There are 3 types of Order Confirmation; a Confirmation can be created to either confirm, update or reject the order:
  - 1) Confirm Entire Order: used to confirm all line item details of the order
  - 2) Update Line Item: please use Confirm Entire Order or Reject Entire Order
  - 3) Reject Entire Order: used to reject the order if it cannot be fulfilled

### **Begin the Order Confirmation**

- 1. Click **Inbox** tab on the Dashboard.
- Screen displays: Orders and Releases
- 2. Click the **Order Number** to open the order.
- Screen displays: Purchase Order
- > View the Purchase Order.
- 3. Click Create Order Confirmation.
- Drop down box displays available options:
  - Confirm Entire Order
  - Update Line Item
  - Reject Entire Order
- 4. Select appropriate option.
- Screen displays Order
   Confirmation

| riba Netv                                                                          | work                                                  |          |                                                          |                                                                             |                                                                                             |                                        |                                  |                            | c 📰                              | ompany Settings <del>v</del>                          | -               |
|------------------------------------------------------------------------------------|-------------------------------------------------------|----------|----------------------------------------------------------|-----------------------------------------------------------------------------|---------------------------------------------------------------------------------------------|----------------------------------------|----------------------------------|----------------------------|----------------------------------|-------------------------------------------------------|-----------------|
|                                                                                    |                                                       | GS       | REPORTS                                                  |                                                                             |                                                                                             |                                        |                                  |                            | CSV Docu                         | ments 🗸 💦 🤇                                           | Create 🗸        |
| ers and Releases                                                                   | Collaboration Requests                                | Tim      | e & Expense Sheets                                       | Early Payments                                                              | Scheduled Payments                                                                          | Remittances                            | More                             |                            |                                  |                                                       |                 |
| ders and Re                                                                        | eleases                                               |          |                                                          |                                                                             |                                                                                             |                                        |                                  |                            |                                  |                                                       |                 |
| Orders and Releases Items to Ship                                                  |                                                       |          |                                                          |                                                                             |                                                                                             |                                        |                                  |                            |                                  |                                                       |                 |
|                                                                                    |                                                       |          |                                                          |                                                                             |                                                                                             |                                        |                                  |                            |                                  |                                                       |                 |
|                                                                                    |                                                       |          |                                                          |                                                                             |                                                                                             |                                        |                                  |                            |                                  |                                                       |                 |
| Search Filt                                                                        | ers                                                   |          |                                                          |                                                                             |                                                                                             |                                        |                                  |                            |                                  |                                                       |                 |
| <ul> <li>Search Filt</li> </ul>                                                    | iers                                                  |          |                                                          |                                                                             |                                                                                             |                                        |                                  |                            |                                  |                                                       |                 |
| <ul> <li>Search Filt</li> <li>Orders and R</li> </ul>                              | ers<br>Releases (100+)                                |          |                                                          |                                                                             |                                                                                             |                                        |                                  |                            |                                  | Page 1                                                | ~               |
| <ul> <li>Search Filt</li> <li>Orders and R</li> <li>Type</li> </ul>                | Releases (100+)                                       | Ver      | Customer                                                 | Ship To                                                                     | o Address                                                                                   | Amount                                 | Date                             | Order Status               | Settlement                       | Page 1<br>Amount Invoiced                             | ×               |
| <ul> <li>Search Filt</li> <li>Orders and R</li> <li>Type</li> <li>Order</li> </ul> | Releases (100+)<br>Order Number 1<br>APO244           | Ver<br>1 | Customer<br>Nufarm Limited - TES                         | Ship To<br>Wyke N<br>ST Bradfor<br>United                                   | o Address<br>Manufacturing Site EAM<br>rd<br>Kingdom                                        | Amount<br>\$200.00 AUD                 | Date<br>1 Sep 2017               | Order Status<br>New        | Settlement                       | Page 1<br>Amount Invoiced<br>\$0.00 AUD               | ∼<br>Act        |
| Search Filt Orders and R Type Order Order Order Order                              | Releases (100+)<br>Order Number 1<br>AP0244<br>AP0245 | Ver<br>1 | Customer<br>Nufarm Limited - TES<br>Nufarm Limited - TES | Ship To<br>Wyke M<br>ST Bradfor<br>United<br>Wyke M<br>ST Bradfor<br>United | Address<br>Aanufacturing Site EAM<br>d<br>Kingdom<br>Aanufacturing Site EAM<br>d<br>Kingdom | Amount<br>\$200.00 AUD<br>\$200.00 AUD | Date<br>1 Sep 2017<br>1 Sep 2017 | Order Status<br>New<br>New | Settlement<br>Invoice<br>Invoice | Page 1<br>Amount Invoiced<br>\$0.00 AUD<br>\$0.00 AUD | ~<br>Act<br>Act |

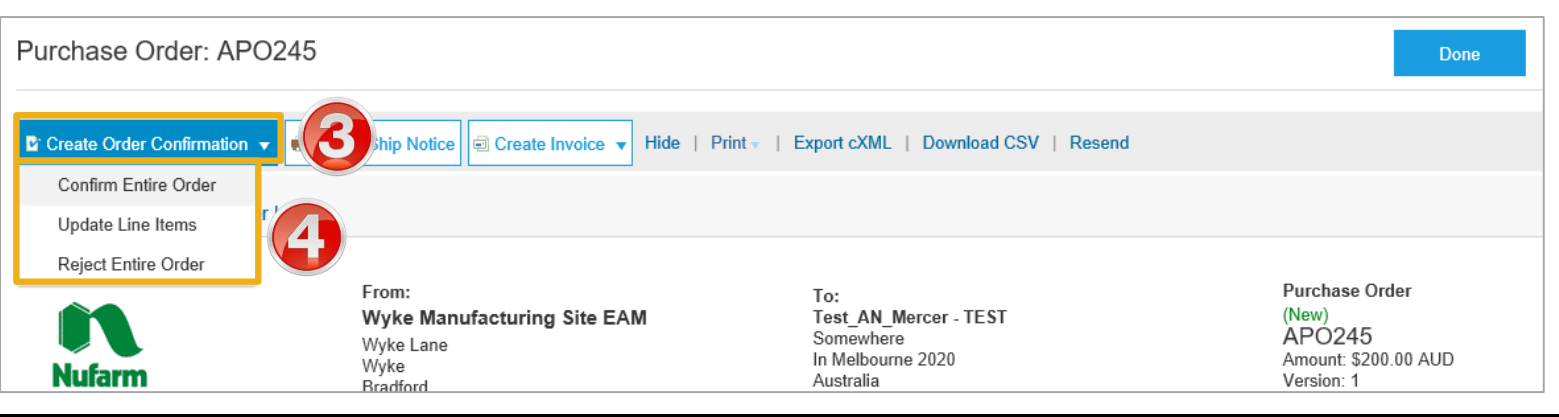

#### **Order Confirmation – Header Level**

| No<br>O | ote: Order Confirmation is otional                                             | Confirming PO                  |                                                 |                       |                                       | Exit    | Next                |
|---------|--------------------------------------------------------------------------------|--------------------------------|-------------------------------------------------|-----------------------|---------------------------------------|---------|---------------------|
| 1.      | Enter a <b>Confirmation</b> #. (if necessary)                                  | 1 Confirm Entire<br>Order      | <ul> <li>Order Confirmation Heade</li> </ul>    | r                     |                                       | * Indic | ates required field |
| 2.      | Enter <b>Est. Delivery Date.</b> (if necessary)                                | 2 Review Order<br>Confirmation | Confirmation #:<br>Associated Purchase Order #: | <br>APO245            | <b>X</b>                              |         |                     |
|         | Scroll down to Line Items                                                      |                                | Customer:<br>Supplier Reference:                | Nufarm Limited - TEST |                                       |         |                     |
| >       | Go to <b>Slide 17</b> for <b>Confirm</b><br>Entire Order                       |                                | SHIPPING AND TAX INFORMATION                    |                       |                                       |         |                     |
|         | Go to Slide 18 for Order<br>Confirmation – Update<br>Line Items & Price Update |                                | Est. Shipping Date:<br>Est. Delivery Date:      |                       | Est. Shipping Cost:<br>Est. Tax Cost: |         |                     |
|         | Go to Slide 19 for Order<br>Confirmation – Backorder                           |                                | Comments:                                       |                       |                                       |         |                     |
|         | Go to Slide 20 for Order<br>Confirmation for Reject a<br>line item             |                                |                                                 |                       |                                       | <br>    |                     |

Go to Slide 22 for Reject
 Entire Order

### **Order Confirmation – Confirm Entire Order**

| Review the Line Items                            | Line I   | Items                                                   |                                    |                                                                                |            |              |                      |
|--------------------------------------------------|----------|---------------------------------------------------------|------------------------------------|--------------------------------------------------------------------------------|------------|--------------|----------------------|
| Oliale Next                                      | Line #   | Part # / Desc                                           | ription                            |                                                                                | Qty (Unit) | Unit Price   | Subtotal             |
| CIICK Next                                       | 1        | 2772276                                                 |                                    |                                                                                | 1          | \$200.00 AUD | \$200.00 AUD         |
| Screen displays <b>Confirming</b><br>PO          |          | Reference &<br>Current Orde                             | background<br>r Status: <b>1</b> ( | check<br>Confirmed As Is                                                       |            |              |                      |
| Click Submit                                     |          |                                                         |                                    |                                                                                |            |              | Exit Next            |
| ote: The Status of the<br>urchase Order is shown | Confir   | ming PO                                                 |                                    |                                                                                |            |              | Previous Submit Exit |
|                                                  |          | Confirm Entire<br>Order<br>Review Order<br>Confirmation | Confirm<br>Confirm<br>Supplier Re  | nation Update<br>mation #: Untitled 10/23/2017<br>ofference:                   |            |              | 2                    |
|                                                  | <b>_</b> |                                                         | Line I                             | tems                                                                           |            |              |                      |
|                                                  |          |                                                         | Line #                             | Part # / Description                                                           | Qty (Unit) | Unit Price   | s Subtotal           |
|                                                  |          |                                                         | 1                                  | 2772276<br>Reference & background check<br>Current Order Status: 1 Confirmed A | 1<br>As Is | \$200.00 AUD | \$200.00 AUD         |

Purchase Order (Confirmed) APO245 Amount: \$200.00 AUD Version: 1

2

### **Order Confirmation – Update Line Items & Price Update**

| Review the Line Items                                                | Line Items                                                        |                                                 |               |              |                                             |                             |
|----------------------------------------------------------------------|-------------------------------------------------------------------|-------------------------------------------------|---------------|--------------|---------------------------------------------|-----------------------------|
|                                                                      | Line # Part # / Description                                       | Qty (Unit)                                      | Unit Price    | Subtotal     |                                             |                             |
| 1. Enter <b>Qty</b> to <b>Confirm</b>                                | 1 2772276<br>Reference & background check<br>Current Order Status | 1                                               | \$200.00 AUD  | \$200.00 AUD |                                             |                             |
| Do you need to advise a<br>Unit Price Update?                        | Confirmed As Is     Confirm: Back                                 | korder: Reject:                                 | Details       | Ū            | Part # / Description Qt                     | y Unit                      |
| > Yes                                                                | L Confirm All                                                     |                                                 |               |              | 2772882 5<br>Wireless keyboard              | EA                          |
| 1) Click on <b>Details</b>                                           |                                                                   |                                                 |               |              | New Order Status: 5 Confirmed               |                             |
| 3) Enter a <b>Comment</b>                                            |                                                                   |                                                 |               | Fxit Next    | Est. Shipping Date:                         |                             |
| <ol> <li>Click on <b>OK</b></li> <li>Information is shown</li> </ol> |                                                                   |                                                 |               |              | Est. Delivery Date:                         |                             |
| 6) Contact the Request <b>or</b>                                     | Line Items                                                        |                                                 |               |              | 2 Unit Price:                               | \$35.00 AUD                 |
| at Nufarm                                                            | Line # Part # / Description                                       | Qty (Unit)                                      | Unit Price    | Subtotal     | Supplier Part:                              | 2772882                     |
| No go to Step 2                                                      | 2772882<br>Wireless keyboard                                      | 5 (EA)                                          | \$40.00 AUD   | \$200.00 AUD | Auxiliary Part ID:                          |                             |
| 2. Click <b>Next</b>                                                 | S Confirmed With Changes (C                                       | omments: Price Reduction ; Confirmed Unit Price | \$35.00 AUD ) |              | Manufacturer Part ID:<br>Manufacturer Name: | TTSIBM412CID<br>Intellidata |
|                                                                      | Confirm: Ba                                                       | ckorder:                                        | Reject:       | Details      | Supplier Batch ID:                          |                             |
|                                                                      | L Confirm All                                                     |                                                 |               |              | Comments:                                   | Price Reduction             |
|                                                                      |                                                                   |                                                 | Exi           | it Next      | Description:                                | Wireless keyboard           |
|                                                                      |                                                                   |                                                 |               | 2            | Subtotal: i                                 | \$200.00 AUD                |
|                                                                      |                                                                   |                                                 |               |              | 47                                          | OK Cancel                   |

### **Order Confirmation – Backorder**

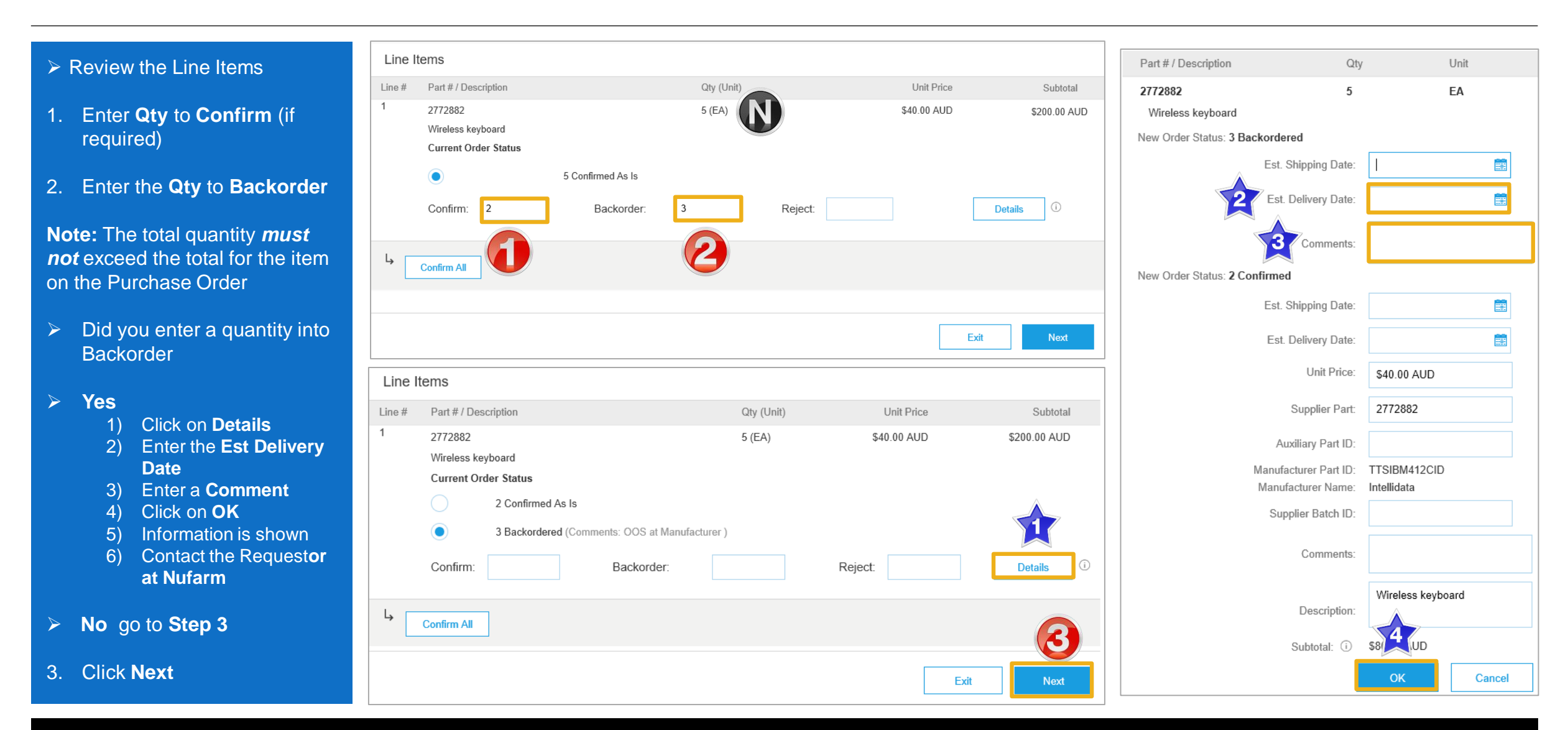

### **Order Confirmation – Reject a Line Item**

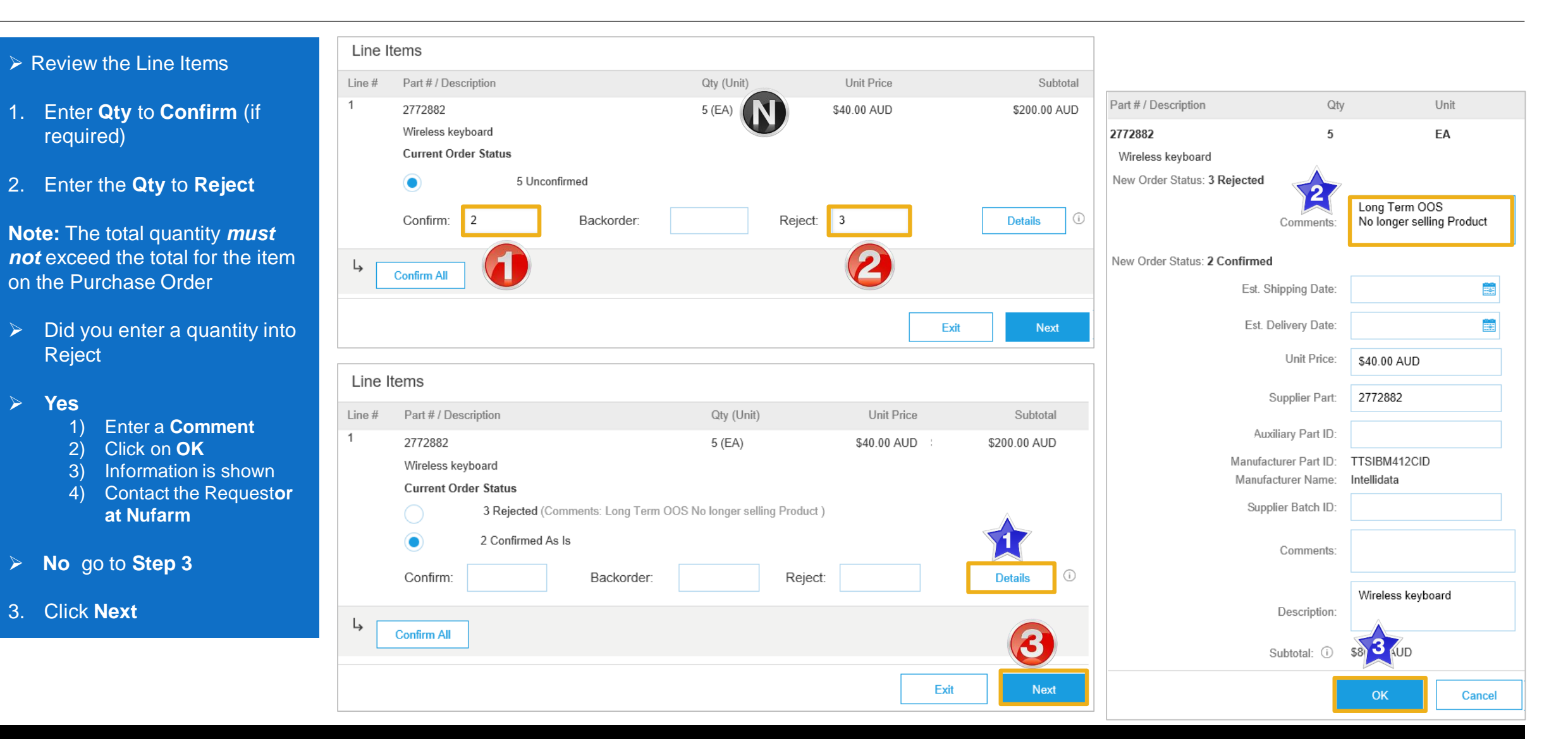

#### **Order Confirmation – Reject Entire Order**

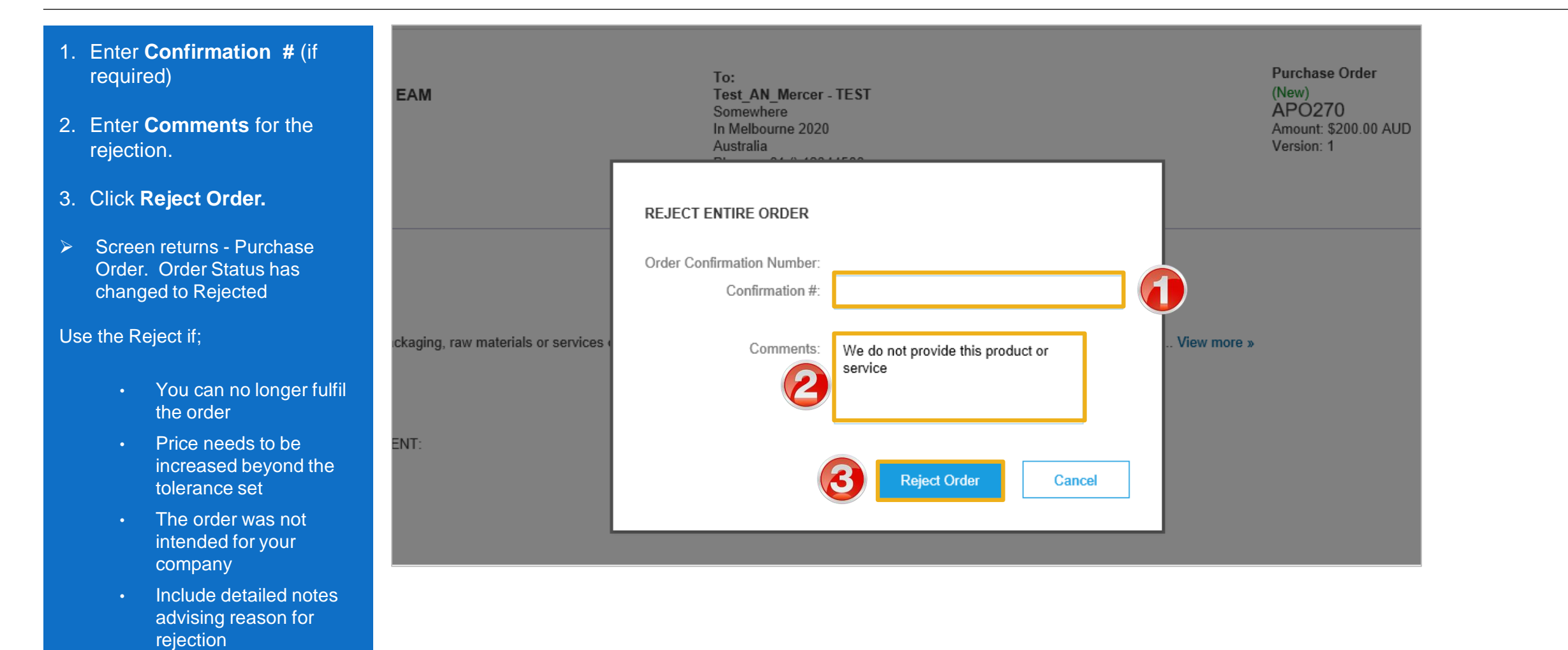

### **Finalising Order Confirmation**

| <ul> <li>Screen displays Confirming<br/>Orders</li> </ul>        | Confirming PO            |        |                                              |                 |            |             | Previous | Submit | Exit         |
|------------------------------------------------------------------|--------------------------|--------|----------------------------------------------|-----------------|------------|-------------|----------|--------|--------------|
| <ul> <li>Review the information</li> <li>Click Submit</li> </ul> | 1 Update Item<br>Status  |        | Confirmation #: Untit<br>Supplier Reference: | tled 10/23/2017 |            |             |          | 0      |              |
| <ul> <li>Sereen returns to the</li> </ul>                        | 2 Review<br>Confirmation | Line I | ltems                                        |                 |            |             |          |        |              |
| Purchase Order.                                                  |                          | Line # | Part # / Description                         |                 | Qty (Unit) | Unit Price  |          |        | Subtotal     |
|                                                                  |                          | 1      | 2772882                                      |                 | 20 (EA)    | \$40.00 AUD |          |        | \$800.00 AUD |
| Note: Order Status has changed                                   |                          |        | Wireless keyboard                            |                 |            |             |          |        |              |
| to Partially Confirmed or                                        |                          |        | Current Order Status:                        |                 |            |             |          |        |              |
| <b>Confirmed</b> , depending on                                  |                          |        | 15 Confirmed As Is                           |                 |            |             |          |        |              |
| is for all items on the purchase                                 |                          |        | 5 Backordered                                |                 |            |             |          |        |              |
| order or whether only some of                                    |                          |        |                                              |                 |            |             |          |        |              |
| the items.                                                       |                          |        |                                              |                 |            | ſ           |          |        |              |
|                                                                  |                          |        |                                              |                 |            |             | Previous | Submit | Exit         |

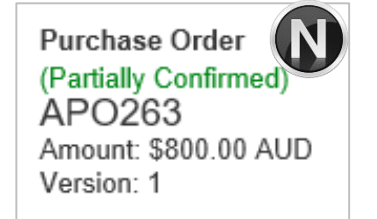

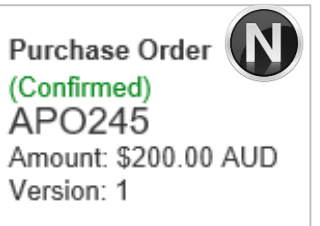

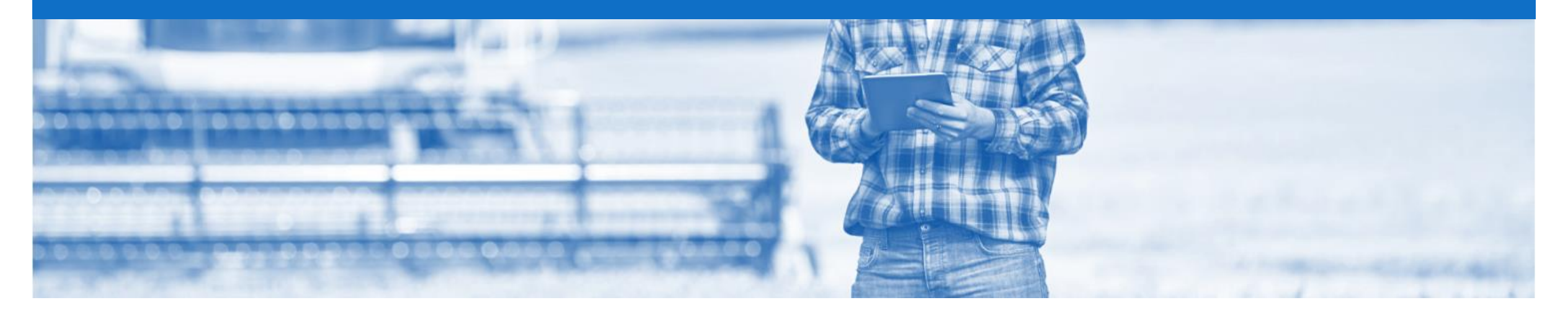

# **Ship Notice**

- The Ship Notice is the delivery information and is sent to Nufarm to advise them of the ship date for the materials.
- The Ship Notice is an *optional* document for transacting with Nufarm
- 2 methods for creating a Ship Notice
  - 1. Full Ship Notice
  - 2. Partial Ship Notice

### **Begin Full Ship Notice**

- 1. Click **Inbox** tab on the Dashboard.
- Screen displays: Orders and Releases
- 2. Click the **Order Number** to open the order.
- Screen displays: Purchase Order
- > View the Purchase Order.
- 3. Click Create Ship Notice.
- Screen displays: Ship Notice

| HOME INBOX                     |              | CATALO          | DGS                    | REPORTS                                                     |                                                         |                                                           |                               | CS           | V Documents 🗸                                              |                               | Crea   | te 🗸    |
|--------------------------------|--------------|-----------------|------------------------|-------------------------------------------------------------|---------------------------------------------------------|-----------------------------------------------------------|-------------------------------|--------------|------------------------------------------------------------|-------------------------------|--------|---------|
| Orders and Release             | s Collabo    | pration Request | ts                     | Time & Expense Sheets                                       | Early Payments                                          | Scheduled Payments                                        | Remittances                   | More         |                                                            |                               |        |         |
| Orders and R                   | Releases     |                 |                        |                                                             |                                                         |                                                           |                               |              |                                                            |                               |        |         |
| Orders and F                   | Releases     | Items to Sh     | nip                    |                                                             |                                                         |                                                           |                               |              |                                                            |                               |        |         |
| <ul> <li>Search Fil</li> </ul> | Iters        |                 |                        |                                                             |                                                         |                                                           |                               |              |                                                            |                               |        |         |
| Orders and F                   | Releases ('  | 100+)           |                        |                                                             |                                                         |                                                           |                               |              |                                                            | Page                          | 1      | ∨ ≫     |
| Туре                           | Order Nun    | nber †          | Ver                    | Customer                                                    | Ship To Address                                         | Amount                                                    | Date                          | Order Status | Settlement                                                 | Amount In                     | voiced | Action  |
| Order                          | APO244       |                 | 1                      | Nufarm Limited -                                            | Wyke Manufacturing Site E<br>Bradford<br>United Kingdom | AM<br>\$200.00 AUD                                        | 1 Sep 2017                    | New          | Invoice                                                    | \$0.00                        | AUD    | Actions |
| Order                          | APO245       | 2               | 1                      | Nufarm Limited -                                            | Wyke Manufacturing Site E<br>Bradford<br>United Kingdom | AM<br>\$200.00 AUD                                        | 1 Sep 2017                    | Confirmed    | Invoice                                                    | \$0.00                        | AUD    | Action  |
| Order                          | APO246       |                 | 1                      | Nufarm Limited -                                            | Wyke Manufacturing Site E<br>Bradford<br>United Kingdom | AM<br>\$200.00 AUD                                        | 1 Sep 2017                    | New          | Invoice                                                    | \$0.00                        | AUD    | Action  |
| Purchase C                     | Order: AF    | PO245           |                        |                                                             |                                                         |                                                           |                               |              |                                                            | Done                          |        |         |
|                                |              |                 |                        |                                                             |                                                         |                                                           |                               |              | _                                                          |                               |        |         |
| Create Order                   | Confirmation | n 🔻 💀 Cre       | ate Sh                 | hip Notice 🖻 Create                                         | Invoice 🔻 Hide   Pr                                     | int +   Export cXML                                       | Download (                    | SV   Resend  |                                                            |                               |        |         |
| Order Det                      | ail Or       | der History     | 3                      |                                                             |                                                         |                                                           |                               |              |                                                            |                               |        |         |
| Nufarm                         |              |                 | Fro<br>Wy<br>Wy<br>Bra | om:<br><b>yke Manufacturin</b><br>/ke Lane<br>/ke<br>adford | g Site EAM                                              | To:<br>Test_AN_N<br>Somewhere<br>In Melbourr<br>Australia | Mercer - TEST<br>e<br>ne 2020 |              | Purchase<br>(Confirme<br>APO24<br>Amount: \$<br>Version: 1 | Order<br>d)<br>5<br>200.00 Al | ar     |         |

### **Ship Notice Header Level**

| • | Click Packing Slip ID*             | Create Ship Notice                     |                | Sav                         | ve Exit Next   |  |  |  |
|---|------------------------------------|----------------------------------------|----------------|-----------------------------|----------------|--|--|--|
|   | Scroll down to Order Items         | * Indicates required field             |                |                             |                |  |  |  |
|   | Click the Order Number to          | SHIP FROM                              |                | DELIVER TO                  |                |  |  |  |
|   | open the order.                    | Test_AN_Mercer - TEST                  | Update Address | Wyke Manufacturing Site EAM |                |  |  |  |
|   | Screen displays: Purchase<br>Order | In Melbourne<br>Australia              |                | Bradford<br>United Kingdom  | Opdate Address |  |  |  |
|   | View the Purchase Order.           | <ul> <li>Ship Notice Header</li> </ul> |                |                             |                |  |  |  |
|   | Click Create Ship Notice.          | SHIPPING                               |                | TRACKING                    |                |  |  |  |
|   |                                    | Packing Slip ID:*                      | INV12345-77    | Carrier Name:               | $\sim$         |  |  |  |
|   | Screen displays: Ship Notice       | Invoice #:                             |                | Service Level:              |                |  |  |  |
|   |                                    | Requested Delivery Date:               | -              | L                           |                |  |  |  |
|   |                                    | Ship Notice Type:                      | Select V       |                             |                |  |  |  |
|   |                                    | Actual Shipping Date:                  | <b>4</b>       | 2                           |                |  |  |  |
|   |                                    | Actual Delivery Date:                  |                |                             |                |  |  |  |
|   |                                    | Gross Volume:                          | Unit:          |                             |                |  |  |  |
|   |                                    | Gross Weight:                          | Unit:          |                             |                |  |  |  |
|   |                                    | Additional Fields                      |                |                             |                |  |  |  |
|   |                                    |                                        |                |                             |                |  |  |  |

#### **Ship Notice Line Level**

#### 1. Enter the Ship Qty

- 2. Click Next
- Screen displays Create Ship Notice
- 3. Click Submit
- Screen displays the Purchase Order

**Note:** Status of **Shipped** or **Partially Shipped** will be displayed

| Order Ite             | ems          |                                                            |                               |     |          |                     |         |                 |              |        |                                              |
|-----------------------|--------------|------------------------------------------------------------|-------------------------------|-----|----------|---------------------|---------|-----------------|--------------|--------|----------------------------------------------|
| Order #               | ltem         | Part # / Description                                       | Customer Part #               | Qty | Unit     | Need By             | Ship By | Unit Price      | Subtotal     |        |                                              |
| APO245                | 1            | 2772276<br>Reference & background check<br>Shipment Status |                               | 1   | HUR      |                     |         | \$200.00 AUD    | \$200.00 AUD | Remove |                                              |
|                       |              | Total Item Due Quantity: 1 HUR<br>Confirmation Status      |                               |     |          |                     |         |                 |              |        | -                                            |
|                       |              | Total Confirmed Quantity: 1 HUR                            | Total Backordered Quantity: 0 | HUR |          | Batch ID            |         | Production Date | Expiry Date  |        |                                              |
|                       |              | 1                                                          | 1                             |     |          |                     |         |                 |              |        |                                              |
|                       |              | Add Ship Notice Line Other Information                     |                               |     |          |                     |         |                 |              |        |                                              |
|                       |              | Manufacturer Part ID: IDG07645872                          | 2                             |     |          |                     |         |                 |              | 2      | Purchase Order<br>(Shipped)                  |
| L, A                  | dd Order Lir | ne Item                                                    |                               |     |          |                     |         | Save            | Exit         | Next   | APO245<br>Amount: \$200.00 AUD<br>Version: 1 |
|                       |              |                                                            |                               |     |          |                     |         |                 |              |        | 1                                            |
| Create                | Ship No      | otice                                                      |                               |     |          |                     |         | Previous Save   | Submit       | Exit   | Purchase Order                               |
| Confirm an            | ıd submit tl | nis document.                                              |                               |     |          |                     |         |                 | 3            |        | C82-R7                                       |
| SHIP FROM             |              |                                                            |                               | DE  | ELIVER T | го                  |         |                 |              |        | Amount: \$300.00 AUD                         |
| Test_AN_Mercer - TEST |              |                                                            |                               |     |          | ufacturing Site EAM |         |                 |              |        |                                              |

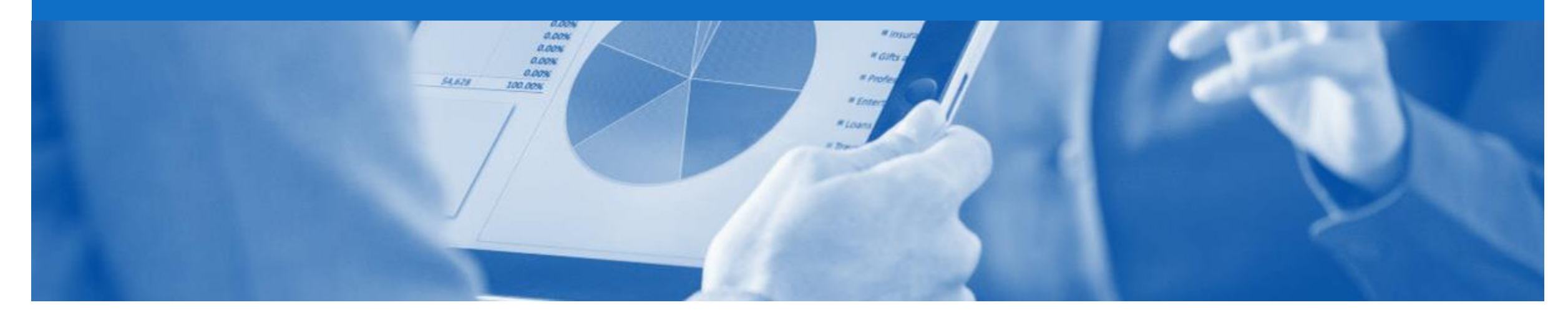

# **Changed Purchase Order**

A changed purchase order may be sent by Nufarm when:

- A price change has been accepted
- The order was rejected because the wrong information was sent
- The purchase had too many errors for the Supplier to effectively correct

Note: Any field with an \* is a mandatory field and a value is required to be entered

#### **Inbox – Change Orders General Information**

Change orders can only be sent prior to Supplier shipment and is dependent on the supplier accepting the change order. A Change order is an Order that has been changed and sent back to the Buyer for review. Where the Buyer accepts the change a Change Order will appear in the Inbox and the previous order will be obsoleted. The Purchase Order number will not change.

| Ariba Collaborative Supply Chain |               |               |              |                   |              |              |                    |             | Help Ce      | Help Center >> |               |           |                     |     |
|----------------------------------|---------------|---------------|--------------|-------------------|--------------|--------------|--------------------|-------------|--------------|----------------|---------------|-----------|---------------------|-----|
| HOME                             | INBOX         | OUTBOX        | QUALITY      | PLANNING          | CATALOGS     | REPORTS      |                    |             |              |                | CSV Do        | cuments 🗸 | Create <del>v</del> |     |
| Orders and                       | Releases      | Extended Coll | aboration    | Time & Expense \$ | Sheets Earl  | y Payments   | Scheduled Payments | Remittances | More         |                |               |           |                     |     |
| Orders and Releases              |               |               |              |                   |              |              |                    |             |              |                |               |           |                     |     |
| Or                               | ders and Rele | ases Items    | s to Confirm | Items to Ship     | Return Items |              |                    |             |              |                |               |           |                     |     |
|                                  |               |               |              |                   |              |              |                    |             |              |                |               |           |                     |     |
| ► S                              | earch Filte   | ers           |              |                   |              |              |                    |             |              |                |               |           |                     |     |
| Orde                             | ers and Re    | eleases (100  | )+)          |                   |              |              |                    |             |              |                |               | Page      | e 1 v               | » 📰 |
|                                  | Туре          | Orde          | r Number     |                   |              | Amount       | Date ↓             |             | Order Status |                | Amount Invoid | ed        | Actions             |     |
| 0                                | Order         | 4501          | 473436       |                   |              | \$100.00 AUD | 22 Feb 2017        |             | Invoiced     |                | \$100.00      | AUD       | Actions -           |     |
| 0                                | Order         | 6000          | 036383       |                   |              | \$0.00 AUD   | 2 Feb 2017         | _           | Invoiced     |                | \$0.00        | AUD       | Actions -           |     |
| 0                                | Order         | 4501          | 473327       |                   |              | \$300.00 AUD | 2 Feb 2017         |             | Changed      |                | \$0.00        | AUD       | Actions -           |     |
| 0                                | Order         | 4501          | 473328       |                   |              | \$120.00 AUD | 2 Feb 2017         |             | Shipped      |                | \$0.00        | AUD       | Actions -           |     |
| 0                                | Order         | 4501          | 473327       |                   |              | \$120.00 AUD | 2 Feb 2017         |             | Obsoleted    |                | \$0.00        | AUD       | Actions -           |     |
| 0                                | Order         | 4501          | 473326       |                   |              | \$20.00 AUD  | 2 Feb 2017         |             | Shipped      |                | \$0.00        | AUD       | Actions -           |     |
| 0                                | Order         | 4501          | 473324       |                   |              | \$85.00 AUD  | 1 Feb 2017         |             | Invoiced     |                | \$85.00       | AUD       | Actions -           |     |
| 0                                | Order         | 4501          | 473323       |                   |              | \$85.00 AUD  | 1 Feb 2017         |             | Invoiced     |                | \$85.00       | AUD       | Actions -           |     |
| 0                                | Order         | 4501          | 473322       |                   |              | \$25.00 AUD  | 1 Feb 2017         |             | Shipped      |                | \$0.00        | AUD       | Actions -           |     |

#### Identifying the changes on a Change Order-Header Level

| Purchase Order status is displayed as <b>(Changed)</b>                                               | Purchase Order: APO271 Done                                                                                                    |                                                                              |                                                                                                    |                                                                                          |  |  |  |
|----------------------------------------------------------------------------------------------------|----------------------------------------------------------------------------------------------------|------------------------------------------------------------------------------|----------------------------------------------------------------------------------------------------|------------------------------------------------------------------------------------------|--|--|--|
| The new <b>Amount</b> is<br>displayed                                                                | Create Order Confirmation                                                                                                    | ▼ Create Ship Notice Create Invoice ▼ Hid                                    | e Changes   Hide   Print -   Download PDF                                                             | <ul> <li>Export cXML   Download CSV   Resend</li> </ul>                                  |  |  |  |
| The new version number is<br>displayed and the previous<br>version(s) are available for<br>selection | Nufarm                                                                                                    | From:<br><b>Wyke Manufacturing Site EAM</b><br>Wyke Lane<br>Wyke<br>Bradford | To:<br>Test_AN_Mercer - TEST<br>Somewhere<br>In Melbourne 2020<br>Australia<br>Phone: +61 () 12344566 | Purchase Order<br>( → Changed)<br>APO271<br>Amount: \$100.00 AUD<br>Amount: \$200.00 AUD |  |  |  |
| Scroll down to line items to<br>identify the changed item(s)<br>with brown lettering                 | Payment Terms ()                                                                                                    | BD12 9EJ<br>United Kingdom                                                   | Findle: 101() 12344300<br>Fax:<br>Email: daniel.boehm@au.ey.com                                       | Version: 2 (Previous Version)<br>Routing Status: Sent                                    |  |  |  |
| Information shown in brown indicates a change has been made                                          | rmation shown in brown       Comments         cates a change has been       Comment Type: Terms and Conditions         Body:ARTICLE 1 - PREAMBLE: The active ingredients, finished products, packaging, raw materials or services order         (hereafter the "Products" or the "Service(s)") made by NUFARM UK Ltd. located W View more » |                                                                              |                                                                                                    |                                                                                          |  |  |  |
|                                                                                                    | Other Information         Company Number:       0288-2993         PurchasingUnit:       82         Purchasing Unit Name:       PU 82 Nufarm UK Limited-OU         ARTICLE 16 - PRICES, INVOICING AND PAYMENT:         Prices                                                                                                    |                                                                              |                                                                                                    |                                                                                          |  |  |  |
|                                                                                                    | The prices shown in the order are firm and non-revisable. These prices include all of the costs borne by the Supplier in the framework of the order.                                                                                                    |                                                                              |                                                                                                    |                                                                                          |  |  |  |

#### Identifying the changes on a Change Order-Line Level

- 1) All items that have a change made to it will be shown in brown under **Change**
- 2) Line Item with a **Edited** or **Deleted** change
- 3) Changed items will have a line through the original information
- 4) Line Item with a **Edited**
- 5) The new **Amount** is displayed
- 6) Sub-total reflects the new amount

| Line #                               | Change                                            | Part # / Description                                                                                        |                                       | Туре                          | Qty (Unit)           | Price                   | Subtotal                     |                  |
|--------------------------------------|---------------------------------------------------|----------------------------------------------------------------------------------------------------|---------------------------------------|-------------------------------|----------------------|-------------------------|------------------------------|------------------|
| 1                                    | → Edited                                          | 2772276                                                                                                    |                                       | Material<br>Amount-Based Line | 1                    | \$100.00 AUD            | \$100.00 AUD<br>\$200.00 AUD | Summary          |
|                                      |                                                   |                                                                                                    |                                       |                               |                      | \$200.00 AUD            |                              |                  |
|                                      |                                                   | Reference & background checl                                                                                | ĸ                                     |                               |                      |                         |                              |                  |
|                                      |                                                   | Status                                                                                                    |                                       |                               |                      |                         |                              |                  |
|                                      |                                                   | 1 Unconfirmed                                                                                               |                                       |                               |                      |                         |                              |                  |
|                                      |                                                   | Other Information                                                                                           |                                       |                               |                      |                         |                              |                  |
|                                      |                                                   | Amount Based Receiving:                                                                                     | Yes                                   |                               |                      |                         |                              |                  |
|                                      |                                                   | Req. Line No.:                                                                                              | 1                                     |                               |                      |                         |                              |                  |
|                                      |                                                   | Requester:                                                                                                  | Venkata Tholeti                       |                               |                      |                         |                              |                  |
|                                      |                                                   | PR No.:                                                                                                    | PR3168-V2                             |                               |                      |                         |                              |                  |
|                                      |                                                   | Auxiliary Part ID:                                                                                          |                                       |                               |                      |                         |                              |                  |
|                                      |                                                   | Manufacturer Part ID:                                                                                       | IDG076458722                          |                               |                      |                         |                              |                  |
|                                      |                                                   | Manufacturer Name:                                                                                          | HAYS                                  |                               |                      |                         |                              |                  |
| ler submit<br>ceived by<br>s Purchas | ted on: Tuesda<br>Ariba Network<br>e Order was se | y 5 Sep 2017 1:50 AM GMT+10:00<br>on: Tuesday 5 Sep 2017 1:50 AM GM<br>ent by Nufarm Limited - TEST AN0105; | F+10:00<br>2089903-T and delivered by | Ariba Network.                |                      | Sub-total: -\$ 200.00 - | AUD Sub-tota                 | ıl: \$100.00 AUE |
| Create                               | Order Confir                                      | mation 🔻 💀 Create Ship Notic                                                                                | e 🖻 Create Invoice 🔻                  | Hide Changes   Hide           | Print 🗸   Download P | DF 👻   Export cXML   D  | ownload CSV   Resence        | ł                |

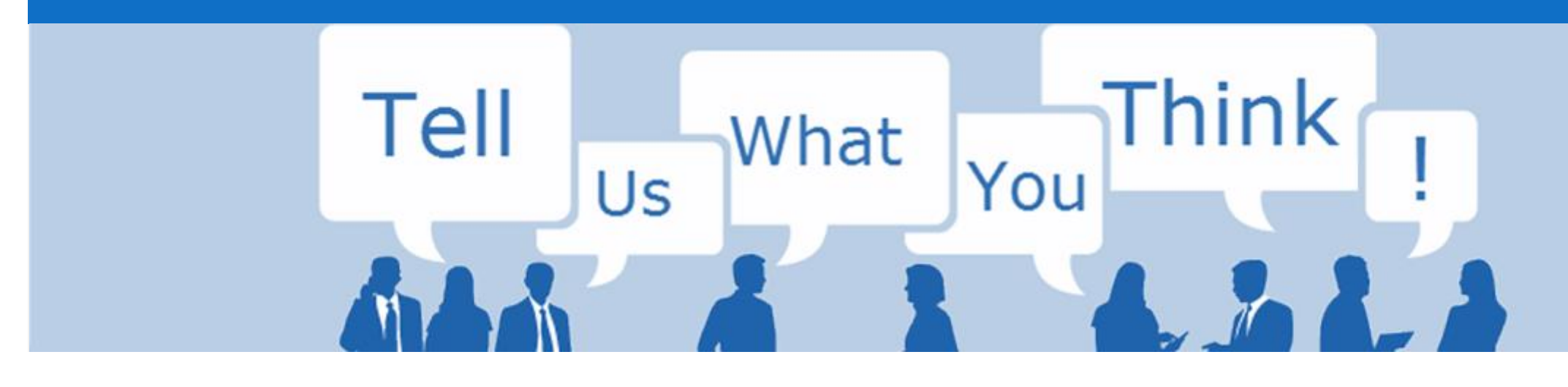

# **SAP Ariba Training Survey**

Please take a moment to complete our quick survey as we value your opinion and honest feedback.

The survey will take approximately five minutes and is anonymous.

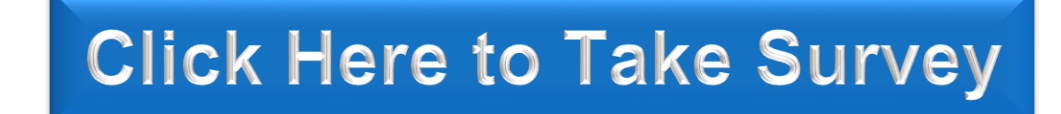

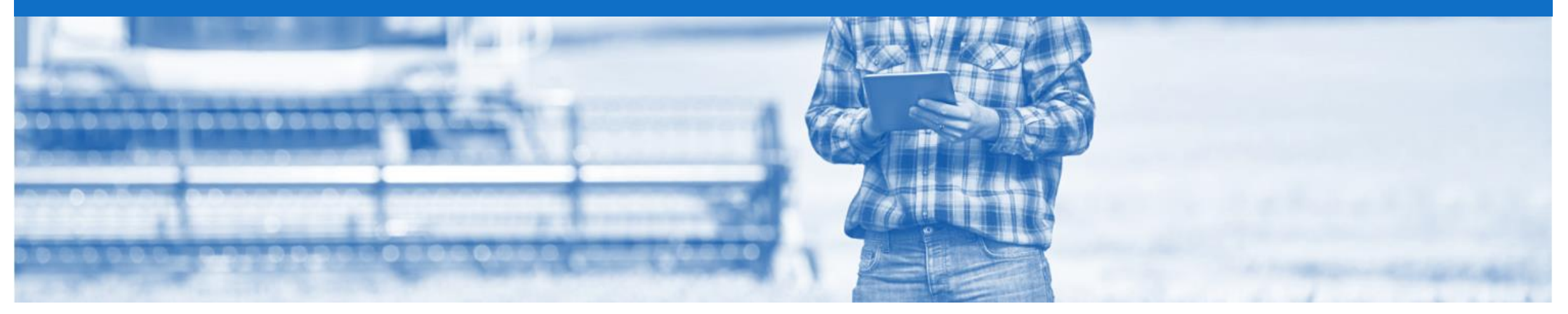

# Support

| Support Type                                                                     | Contact                                                                                                    |
|----------------------------------------------------------------------------------|----------------------------------------------------------------------------------------------------|
| Ariba Support                                                                    | <ol> <li>Click on the Help Centre – Support</li> <li>Click Start next to 'I need help with'</li> <li>Select support option;         <ul> <li>Email SAP Ariba Customer Support</li> <li>Get help by Live Chat</li> <li>Get help by Phone</li> </ul> </li> </ol> |
| <b>Supplier Information Portal</b><br>(Location of Training Guide/s and Video/s) | <ol> <li>On the Home screen</li> <li>Click on Company Settings</li> <li>Click on Customer Relationships</li> <li>Click on Supplier Information Portal</li> </ol>                                                                                               |
| Ariba Network Training Request                                                   | E: an.sellertraining.aus@sap.com                                                                                                    |